# PRESTO<sup>™</sup> GIGABIT USB 3.0 USB 3.0 TO GIGABIT ETHERNETアダプタ

# クイックスタートガイド

### 製品に含まれるもの

製品は以下の本体と付属品で構成されます。一式すべてが揃っていることを 確認してください

- Presto Gigabit USB 3.0 USB 3.0 to Gigabit Ethernetアダプタ
- USB 3.0ケーブル

### システム必要条件

お使いのシステムでPresto Gigabit USB 3.0を使用するためには以下の条件 を満たす必要があります。

- USB 3.0、またはUSB 2.0\*ポート1基
- OS X® 10.6以降、Windows® 8、Windows 7或いはWindows Vista®
- インターネット接続環境 (ドライバのダウンロードのため)

\* PrestoアダプタはUSB 2.0ポートと互換性がありますが、転送速度は低下します。

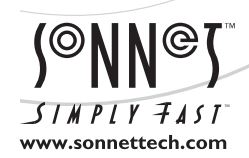

ソフトウエアのアップデータ、リンクはSonnetのウェブサイト(www.sonnettech.com/jp)からご利用ください。日本国内のテクニカルサポート、製品についての情報は、 製品をお買い求めになられた販売店までお問い合わせください。お問い合わせの前にこのユーザガイドをもう一度よくお読みください。

Sonnet Technologies, Inc., Irvine, California USA • Tel: 1-949-587-3500 • www.sonnettech.com/jp

©2015 Sonnet Technologies, Inc. All rights reserved. SonnetおよびSonnetのロゴ、Simply FastおよびSimply FastおよびSimply FastおよびSonnet Technologies, Inc. の商標です。 Mac. Macロゴ、OS Xは米国内または他国におけるApple Inc.の登録商標です。 Thunderbolt およびThunderboltロゴは、米国内または他国におけるIntel Corporationの登録商標です。その他の商標については当該各社が所有権を有します。製品に関する情報は予告なしに変更されることがあります。 Printed in the USA. QS-USB3-GE-E-B-071113

## インストール手順

### インストールと設定手順 MACの場合

この項では、Presto Gigabit USB 3.0アダプタMac コンピュータ用ソフトウ エアのインストール手順および基本的なネットワーク接続 設定手順につ いて書かれています。Presto Gigabit USB 3.0をWindows PCで使用する場 合は、次ページの「Windowsの場合のインストールと設定手順」に進んでく ださい。

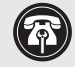

参考情報:ソフトウエアのインストールを完了するには、コン ピュータの再起動が必要です。

### OS X ドライバのダウンロードとインストール

この項では、お使いのコンピュータでPresto Gigabit USB 3.0カードを使う ためのドライバをダウンロードしインストールする手順について書かれて います。

- 1. Webブラウザを起動し「www.sonnettech.com/support」にアクセス し、Downloads > Manual > Knowledgebase とリンクをクリックしてゆ きます。
- 2. 「Support Categories」ページ内、「Accessories」リンクをクリック し、Presto Gigabit USB 3.0リンクをクリックします。
- 3. Presto Gigabit USB 3.0ページ、「Driver」リンクをクリックしま す。"Presto Gigabit USB 3.0 Driver (OS X)"のところにある「Download Now」ボタンをクリックします。ソフトウエアがダウンロードされます。
- 4. 「usb3-ge\_mac\_v1.4.0.dmg」ファイルをダブルクリックしま す。"AX88179"という名前のディスクイメージが表示されます。
- 5. "AX88179" ディスクイメージをダブルクリックし、 AX88179\_178A\_vX.x.x.pkg ファイルを (X.x.xはバージョン番号)を ダブルクリックしてドライバインストーラを起動します。
- 6. Welcome to the AX88179/178A USB Ethernet adapter Driver Installer」ウィンドウが表示されるので「Continue」をクリックし ます.
- 7. 「Standard Install」ウィンドウが表示されるので「Install」をクリ ックします。再起動中、コンピュータに表示される「Continue」をクリッ クするとインストールされます。
- 8. 「Administrator」のパスワードを求められたら応じて入力し「Install」 をクリックします。ソフトウエアがインストールされます。
- 9. 次の表示のウィンドウではコンピュータを再起動しドライバのイ ンストールを完了します。コンピュータ再起動したら、インストールは 完了です。

#### システム設定の手順—Macの場合

以下は、Presto Gigabit USB 3.0をお使いのコンピュータのネットワーク 接続用として増設する場合に必要な手順です。

1. Ethernetケーブルの一方の端をPresto Gigabit USB 3.0アダプ タの Ethernetポートに接続し、もう一方の端をケーブル、DSLモデム、 ネットワークに接続します。

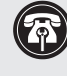

参考情報: Presto Gigabit USB 3.0アダプタの転送速度をサポート するためにはUSB 3.0ケーブルとコンピュータにUSB 3.0ポートが必 要です。Prestoアダプタとコンピュータ間においてUSB 2.0ケーブルを 使用或いはUSB 2.0ポートへの接続は可能ですが、パフォーマンスの劣化が 生じます。

- 2. 付属のUSB 3.0ケーブル等を使用しPrestoアダプタとコンピュータの USBポートの間を接続します。新規ネットワークインターフェースが検 知された旨のウィンドウが表示されます。「ネットワーク環境設定…」 ボタンをクリックします。ネットワーク設定環境が選択された状態でシ ステム環境設定が開きます。
- 3. システム環境設定が開いていなかった場合は開き、「ネットワー ク環境設定…」ボタンをクリックします。
- 4. ネットワーク環境設定が開いていなかった場合は開き、パネル 左側よりPresto Gigabit USB 3.0をクリックし、必要に応じて設定を行 います。
- 5. 設定変更を行ったあとは、「Apply」ボタンをクリックします。
- 6. システム環境設定を閉じます。既存の設定のままで使用する場 合はこれでインストール作業は完了です。設定方法に関する追加情 報はMac Help (Finder > Help > Macヘルプ) およびwww.info.apple. comにアクセスし"network. Ethernet"のキーワードから表示される様 々な記事を参照してください。

# インストール手順

### WINDOWSの場合のインストールと設定手順

この項では、Presto Gigabit USB 3.0アダプタWindows コンピュータ用 ソフトウエアのインストール手順および基本的なネットワーク接続設定 手順について書かれています。

### Windows 8 Driverダウンロードとインストール 手順

- **1.** コンピュータを起動し、Internet Explorerを開きwww.sonnettech. com/support ヘアクセス、Downloads > Manual > Knowledgebaseと リンクをクリックします。
- **2.**「Support Categories」ページ内、click the「Accessories」リンク を、and then click Presto Gigabit USB 3.0リンク.
- 3. Presto Gigabit USB 3.0ページで、「Driver」リンクをクリックします。 次いで"Presto Gigabit USB 3.0 Drivers (Windows 8)"のところにある 「Download Now」ボタンをクリックします。ファイルを開くか保存する かと尋ねるメッセージウィンドウが表示されるので「Save」をクリックし ます。
- ダウンロードが完了した旨のウィンドウの表示では、「Open」をクリック します。デスクトップ画面が表示されます。「AX88179\_178A…」フォ ルダが内包されるフォルダをクリックします。
- 5. 保存先を確認後「Extract all」をクリックします。「Select a Destination and Extract Files」ウィンドウが表示されます。新規保存先あるいは初 期設定の保存先にするか決め、「Extract」をクリックします。ファイルの 内容が解凍されます。
- 6.「AX88179\_178A…」フォルダをダブルクリックし「Setup」アプリケーションファイルをダブルクリックしてインストーラを起動します。お使いのコンピュータにて「User Access Control (UAC)」を無効化していない場合は、プログラムを実行して良いか許可を求める別ウィンドウが表示されます。「Yes」をクリックします。
- **7.** 「Install Shield Wizard」ウィンドウが短時間表示されたのち自動的に 消えます。
- 8. 「Install Shield Wizard Complete」ウィンドウが表示されたら「Finish」 をクリックします。インストールが完了します。

### Windows 7 Driverダウンロードとインストール 手順

- **1.**「Start」お使いのコンピュータを、Webブラウザでwww.sonnettech.com/supportにアクセスし、Downloads > Manual > Knowledgebaseリンクを辿りクリックします。
- **2.** 「Support Categories」ページ内、「Accessories」リンクをクリックし、「Presto Gigabit USB 3.0」リンクをクリックします。
- **3.** Presto Gigabit USB 3.0ページで、「Driver」リンクをクリック し、"Presto Gigabit USB 3.0 Drivers (Windows 7)"の「Download Now」ボタンをクリック、「Save Target As」をクリックします。「Save Target As」ウィンドウが表示されます。
- **4**. ダウンロード保存先を選択して「Save」をクリックします。ソフトウエア がダウンロードされます。

- 5.「AX88179\_178A…」zipファイルをダブルクリックします。新規 ウィンドウが表示されます。新規ウィンドウのメニューバーで"Extract all files"をクリックします。新規ウィンドウが表示されます。
- **6.** 「Select a Destination and Extract Files」ウィンドウで「Extract」をク リックします。ファイルの内容が解凍されます。
- 7.「AX88179\_178A…」zipフォルダをダブルクリックします。フォルダ 内をダブルクリックします。
- 8. 「Setup」アプリケーションファイルをダブルクリックしてインストー ラを起動します。お使いのコンピュータにて「User Access Control (UAC)」を無効化していない場合は、プログラムを実行して良いか許 可を求める別ウィンドウが表示されます。「Yes」をクリックします。
- **9.**「Install Shield Wizard」ウィンドウが短時間表示されたのち自動的 に消えます。
- **10.**「Install Shield Wizard Complete」ウィンドウが表示されたら「Finish」をクリックします。インストールが完了します。

### Windows Vista Driverダウンロードとインストール 手順

- 「Start」お使いのコンピュータを、Webブラウザでwww. sonnettech.com/supportにアクセスし、Downloads > Manual > Knowledgebaseリンクを辿りクリックします。
- 2. 「Support Categories」ページ内、「Accessories」リンクをクリックし、 「Presto Gigabit USB 3.0」リンクをクリックします。
- 3. Presto Gigabit USB 3.0ページで、「Driver」リンクをクリック し"Presto Gigabit USB 3.0 Drivers (Windows Vista)"の「Download Now」ボタンをクリック、ファイルを保存するか開くかを訊かれる際は 「Save File」をクリックし「OK」をクリックします。ダウンロード保存先 を選択して「Save」をクリックします。ソフトウエアがダウンロードされ ます。
- 4. ダウンロードした「AX88179\_178A…」zipファイルの場所を確認して ダブルクリックします。新規ウィンドウが表示されます。ウィンドウ内、メ ニューバーから"Extract all files"をクリックします。新規ウィンドウが表 示されます。
- **5.** 「Select a Destination and Extract Files」ウィンドウで、「Extract」をク リックします。ファイルの中身が解凍されます。
- 6. 「AX88179\_178A…」フォルダをダブルクリックし、フォルダ内をダ ブルクリックします。
- 7.「Setup」アプリケーションファイルをダブルクリックしてインスト ーラを起動します。お使いのコンピュータにて「User Access Control (UAC)」を無効化していない場合は、プログラムを実行して良いか許 可を求める別ウィンドウが表示されます。「Yes」をクリックします。
- 8. 「Install Shield Wizard」ウィンドウが短時間表示されたのち自動的 に消えます。
- 9. 「Install Shield Wizard Complete」ウィンドウが表示されたら「Finish」をクリックします。インストールが完了します。

### インストール手順

#### システム設定の手順—WINDOWSの場合

以下は、Presto Gigabit USB 3.0をお使いのコンピュータのネットワーク 接続用として増設する場合に必要な手順です。

1. Ethernetケーブルの一方の端をPresto Gigabit USB 3.0アダプタ の Ethernetポートに、もう一方の端をケーブルやDSLモデム、あるいは ネットワーク等に接続します。

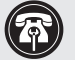

参考情報: Presto Gigabit USB 3.0アダプタの転送速度をサポート するためにはUSB 3.0ケーブルとコンピュータにUSB 3.0ポートが 必要です。Prestoアダプタとコンピュータ間においてUSB 2.0 ケーブルを使用或いはUSB 2.0ポートへの接続は可能ですがパフォーマンス の劣化が生じます。

- 2. 付属のUSB 3.0ケーブル等を使用しPrestoアダプタとコンピュータの USBポート間を接続します。
- 3. お使いのコンピュータを起動すると、設定によってはWindowsが 自動的にPrestoアダプタを検知し設定を行います。この場合Webブラ ウザを起動しウェブサイトの閲覧ができることを確認します。
- 4. システム環境設定が自動で開かなかった場合は、「Network and Sharing Center」から必要な変更を行います。

#### PRESTO GIGABIT USB 3.0説明

以下は、Prestoアダプタポートとインジケータのイラストと説明です。

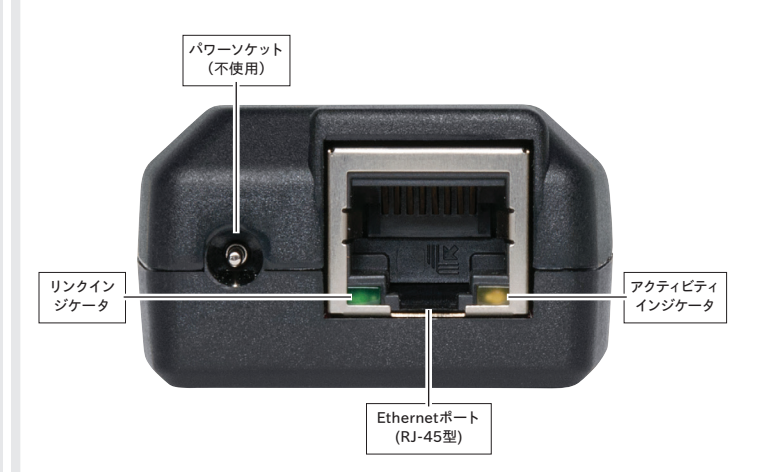

Ethernetポート——カテゴリ5、6 のRJ-45コネクタ型UTP(Unshielded Twisted Pair、アンシールデッド・ツイステッド・ペアー)ケーブルと接続可能

リンクインジケータ――緑LEDはリンクの状態を表します。

- ・LED消灯時、Prestoアダプタとネットワーク間にリンクはありません。
- ・LED点灯時、Prestoアダプタとネットワーク間にリンクが確立していま す。

アクティビティインジケータ――黄LEDはトラフィックの有無を表します。

- ・LED消灯時、ネットワークにトラフィックがありません。
- ・LED点滅時、ネットワークにトラフィックがあります。

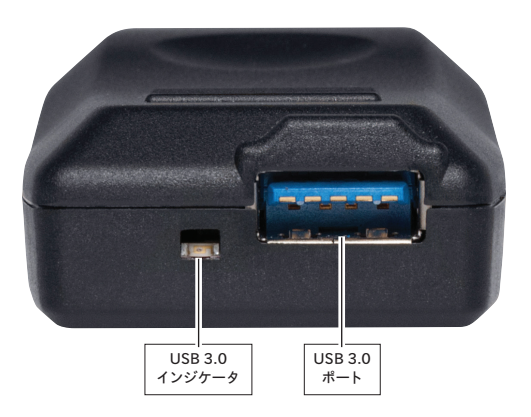

USB 3.0ポート——付属の USB 3.0ケーブル等でPrestoアダプタと コンピュータ間に接続します。

USB 3.0インジケータ——コンピュータとアダプタ間でUSB 3.0接続される と薄緑色のLEDが点灯します。